Drzewo Rodziny

Od przygotowania oryginalnego prezentu na każdą uroczystość rodzinną dzielą Ciebie zaledwie trzy kroki.

Zainstaluj bezpłatną wersję demo programu Drzewo rodziny ze strony: www.DrzewoRodziny.pl

## KROK 1

### WYBIERZ SZABLON

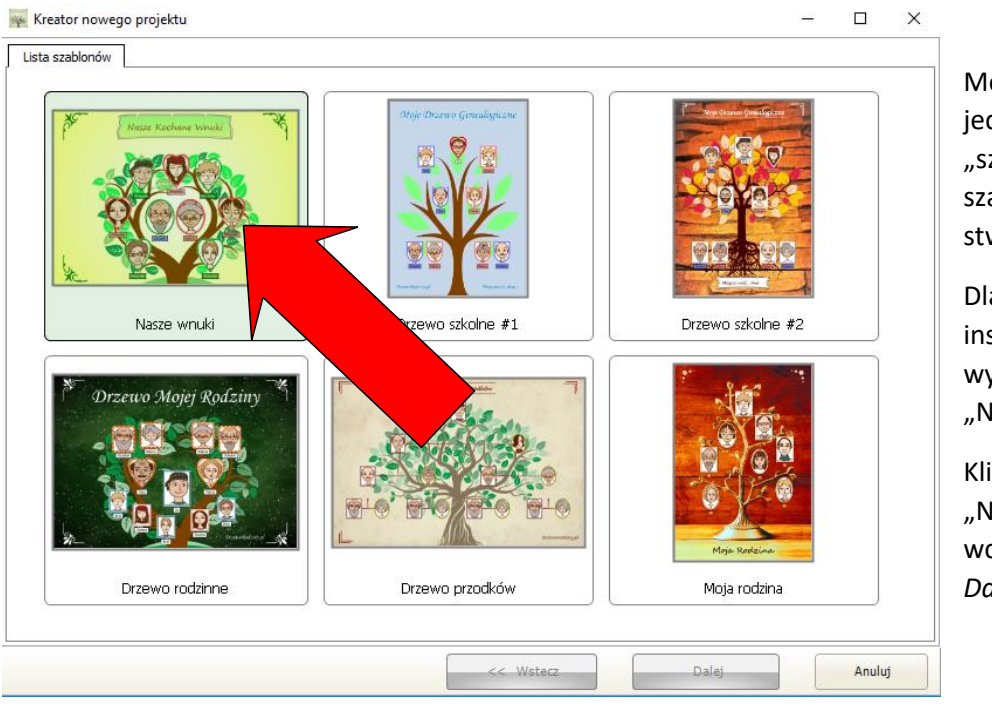

Możesz wybrać jeden z dostępnych "szybkich szablonów" lub stworzyć własny.

Dla celów instruktażowych wybierzemy szablon "Nasze wnuki".

Kliknij szablon "Nasze wnuki" i wciśnij przycisk Dalej.

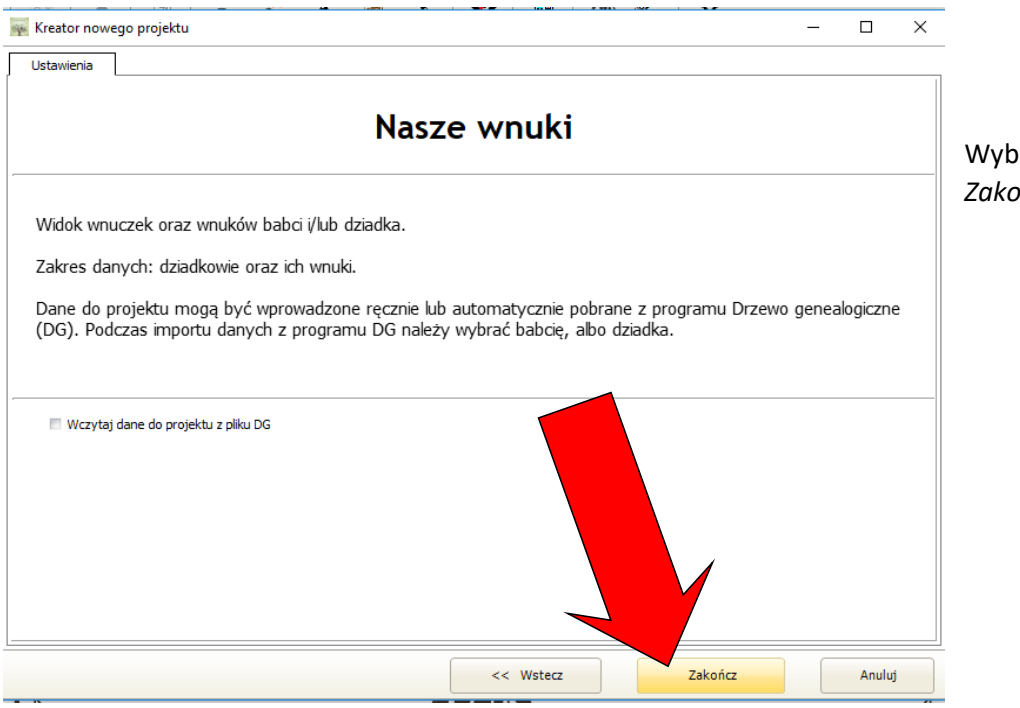

Wybierz przycisk *Zakończ*.

Wyświetli się projekt wybranego szablonu drzewa.

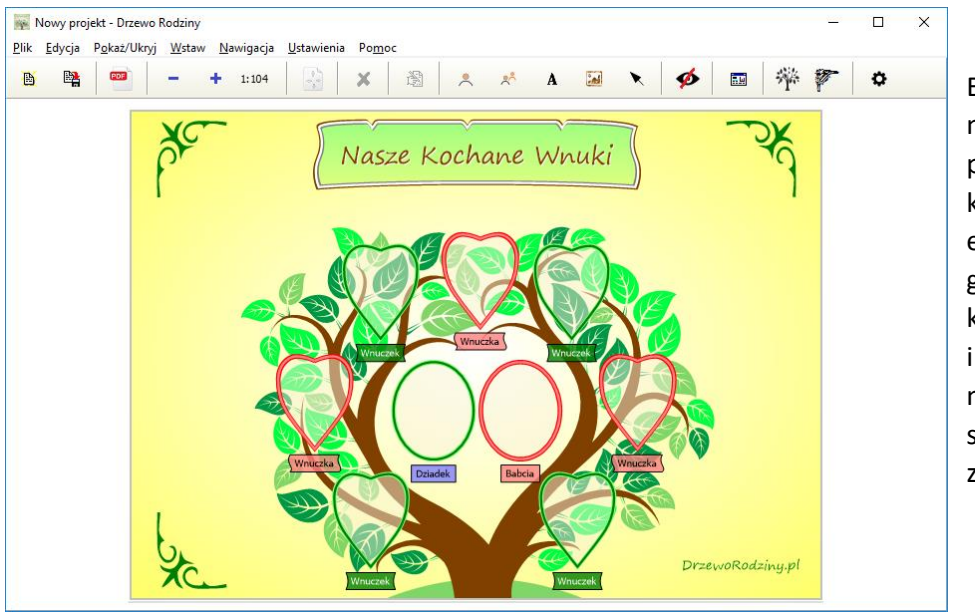

Elementy widoczne na szablonie począwszy od kolorystyki, tytułu, elementów graficznych, a kończąc na tekstach i narożnikach możesz samodzielnie zmienić.

## KROK 2

# SPERSONALIZUJ PROJEKT

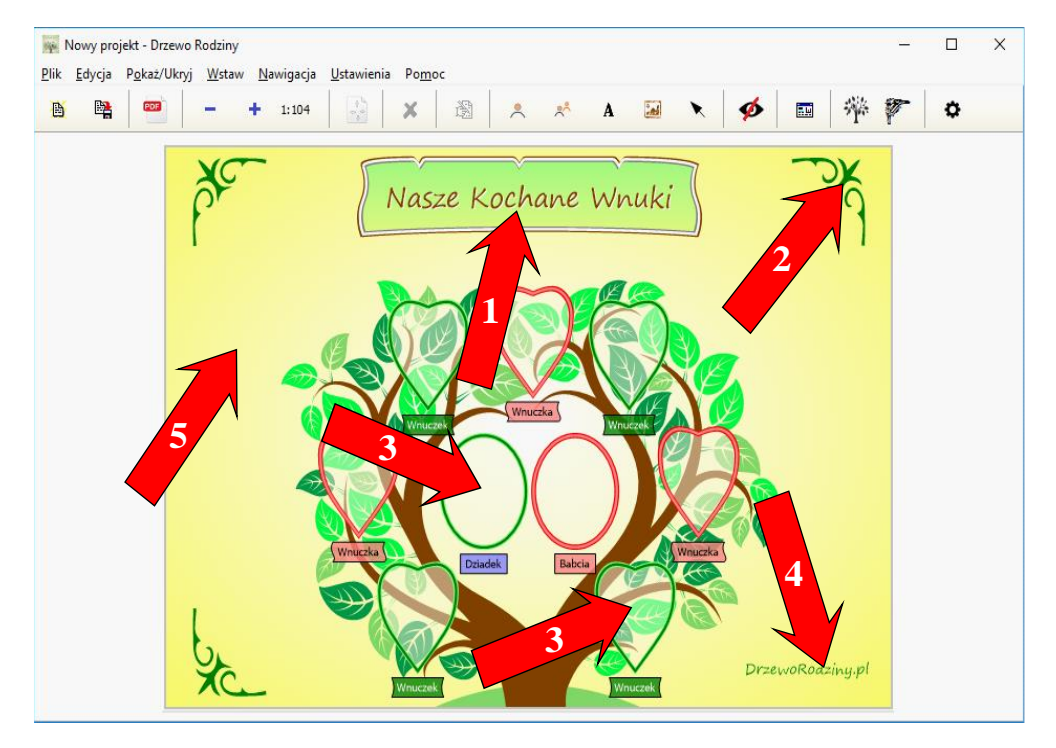

Kliknij dwukrotnie na wybranym elemencie, aby edytować:

- 1. tytuł "Nasze kochane wnuki"
- 2. Edytować narożnik
- 3. Dodać zdjęcie, opis osoby i parametry ramki
- 4. Edytować tekst "DrzewoRodziny.pl"
- 5. Zmienić tło i jego kolorystykę

UWAGA: Aby usunąć wybrany element: kliknij raz na elemencie i wybierz przycisk Delete z klawiatury.

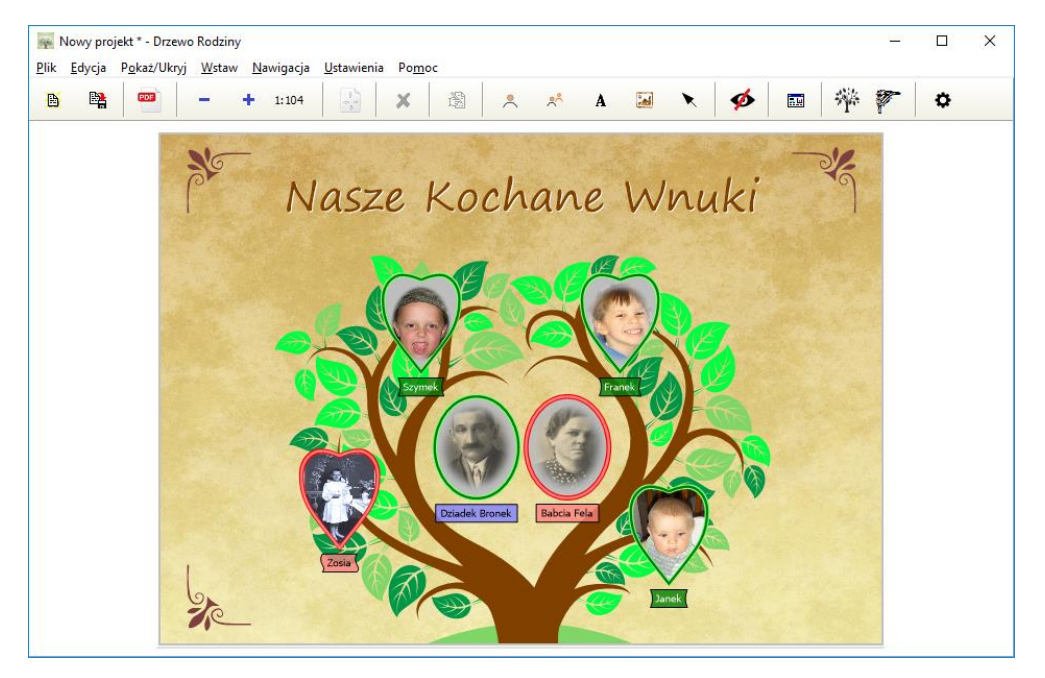

## KROK 3

### WYDRUKUJ I OPRAW ZDJĘCIE

Gotowy projekt możesz zapisać jako zdjęcie wysokiej jakości, które wydrukujesz w dowolnym punkcie foto zlecając wydruk lub korzystając samodzielnie z automatu drukującego.

W tym celu wybierz polecenie menu: *Plik,* następnie: *Eksportuj jako* → *JPEG* [300 dpi]

Zapisz plik projektu na nośniku pendrive.

Udaj się do punktu foto i wydrukuj zdjęcie.

Ostatni krok to wybór ramki i ... oryginalny prezent jest gotowy.

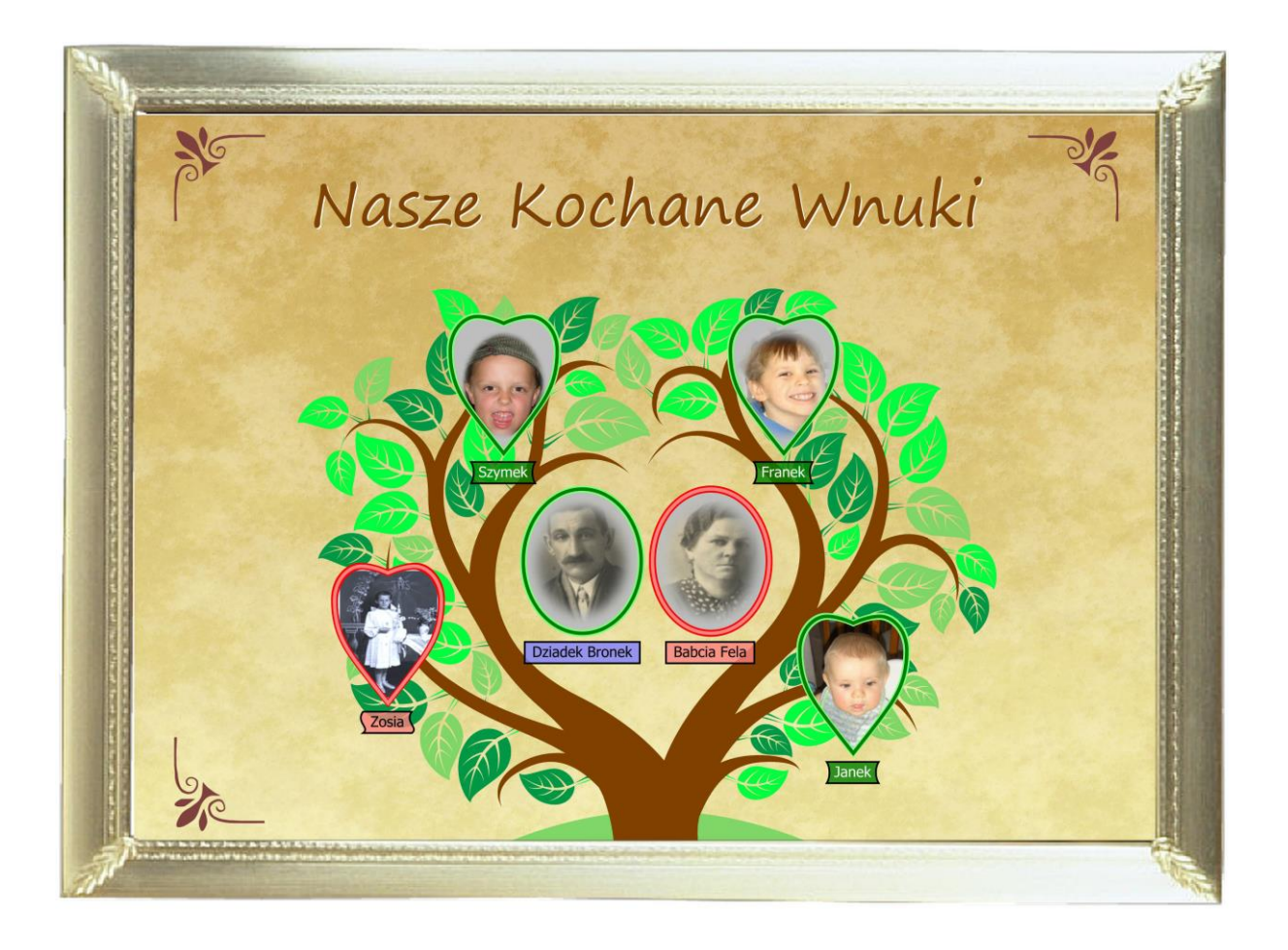

Masz pytania? Potrzebujesz pomocy?

Skontaktuj się z nami:

PL-SOFT Sp. z o. o. Al. Niepodległości 645 B 81-855 Sopot Tel. **58 554 87 57** Email: <u>plsoft@pl-soft.pl</u>